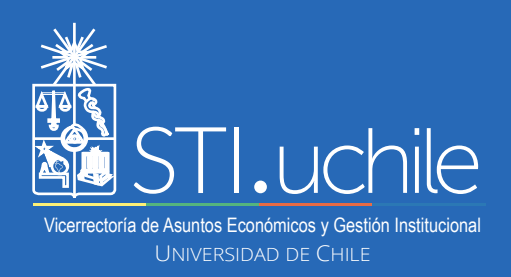

## PERMISOS ADMINISTRATIVOS

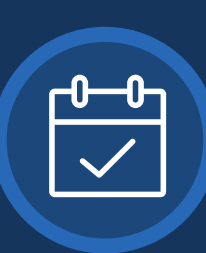

5

## Rol: Solicitante

| $\mathbf{G}$ | • |   | ר |
|--------------|---|---|---|
|              | _ | - |   |
|              | _ | - |   |
|              | - |   |   |
|              |   |   |   |

2

3

4

I Día

**El rol Solicitante**, permite realizar solicitudes de Permiso Administrativo utilizando un formulario digital, siendo una alternativa a la documentación física.

Ingrese a **www.miuchile.cl**, identifíquese con su cuenta Uchile y clave. Luego presione el botón **"Ingresar"**.

Para generar una nueva solicitud, haga click en "FUNCIONARIOS" y luego en "Solicitar Permiso Administrativo".

= FUNCIONARIOS

Solicitar permiso administrativo

Ficha de postulación capacitación

Visualizará los días administrativos que le quedan por solicitar en el indicador "Días disponibles" y los que ha solicitado sin ser aún sancionados en "Días en proceso".

Días disponibles: 6.0

Días en proceso: 0.0

Seleccione la duración del permiso administrativo a solicitar, es decir, **"1 Día"**, **"1/2 Día"** o **"Múltiples días"**.

O 1/2 Día

O Múltiples días

Seleccione la extención del permiso que solicitará. Si, por ejemplo, indica que durará 1 día, debe señalar que día será en el calendario que se despliega al hacer clic en la casilla **"Día de Permiso"**. Estas opciones variarán según qué duración de permiso hubiese seleccionado (1 Día - 1/2 Día - Múltiples días).

| ) 1D<br>lade; | ia<br>permi | lso: | O Múltipies d'as |     |    |    |    |
|---------------|-------------|------|------------------|-----|----|----|----|
| 0             |             | Enc  | ro 2             | 017 |    | 0  |    |
| Lu            | Ma          | Mi   | Ju               | N   | Sá | Do |    |
|               |             |      |                  |     |    | 1  |    |
| 2             | 3           | 4    | 5                | 6   |    |    | _  |
| 9             | 10          | 11   | 12               | 13  |    | 15 | C0 |
| 16            | 17          | 18   | 19               | 20  |    |    |    |
| 23            | 24          | 25   | 26               | 27  |    |    |    |
| 30            | 31          |      |                  |     |    |    |    |
|               |             |      |                  |     |    |    |    |

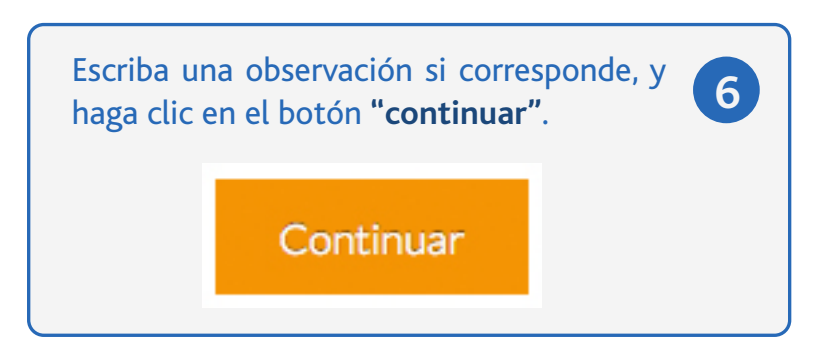

Aparecerá una ventana emergente con el detalle de su solicitud. Presionando "**Modificar**" podrá volver al formulario y hacer cambios. Presionando "**Enviar**", su solicitud será cursada.